# Настройки r\_keeper

Все описанные ниже настройки выполняются в менеджерской станции R-Keeper (rk7man.exe)

## Создание XML-Интерфейса на кассовом сервере

ProFinger взаимодействует с кассовым сервером r\_keeper с использованием XML-HTTP интерфейса. Настройка подробно описана в статье: Настройка XML интерфейса. Для дальнейшей настройки потребуется запомнить Порт кассовой станции, а также Логин и Пароль пользователя XML-editing.

### Подключение веб-интерфейса для регистрации отпечатков пальцев

# Для выполнения данного пункта необходимо войти в систему под дилерской учетной записью

1. Перейдите в справочник Настройки → Параметры 2. Перейдите к параметрам Установочные → Связь с другими системами →Сервисы → Сервис [1 - 3] 3. Выберите один из свободных сервисов, в его свойствах Имя web-сервисазадайте «Регистрация сотрудников» 4. URL веб сервиса можно оставить пустым

| 🔣 R-Кеерег 7 станция менеджера (Ресторан:                               | Гестовый рестора | н, сервер: Сер | вер справочн      | иков [TESTQA               | _RK7]) - [Парамет | ры]             |                                        | - |       |
|-------------------------------------------------------------------------|------------------|----------------|-------------------|----------------------------|-------------------|-----------------|----------------------------------------|---|-------|
| 🔝 🎃 Правка <u>В</u> ид Пользователь <u>М</u> еню                        | Персонал Зак     | аз Деньги      | <u>Н</u> астройки | <u>О</u> тчеты <u>С</u> ер | вис Расширения    | Помощь Ок       | но                                     |   | _ 8 × |
| 000000000000000000000000000000000000000                                 | 🔍 😼 🛷 📖          | 0              |                   |                            |                   |                 |                                        |   |       |
| B- ⊕ Bce                                                                | Иск лючен        | ия параметров  | 🛃 Свойства        |                            |                   |                 |                                        |   |       |
| 🗄 🕼 Использование опций                                                 |                  |                |                   |                            |                   | в Основное      |                                        |   |       |
| настроика менеджерской станции                                          | <b>FT</b> +      |                |                   |                            |                   | Строковый       | http://127.0.0.1:8000                  |   |       |
| 🖶 🏰 Параметры работы предприятия                                        | http://127.0     |                |                   |                            |                   | 🗉 Главное       |                                        |   |       |
| 🕀 🏰 Параметры работы станции                                            |                  |                |                   |                            |                   | Статус          | Активный                               |   |       |
| - 4 Адрес загрузки RAL.DAT                                              |                  |                |                   |                            |                   | GUID            | (F6743FDE-7979-4877-A8E6-700263453DB9) |   |       |
| Белый список драйверов                                                  |                  |                |                   |                            |                   | Идентификат     | op //////                              |   |       |
| Весовой товар<br>И Лобавлять пилера из Ва РАТ                           |                  |                |                   |                            |                   |                 |                                        |   |       |
| - 🕌 Информация о дилере: ссылка                                         |                  |                |                   |                            |                   |                 |                                        |   |       |
| - 🚂 Использовать политики для парс                                      |                  |                |                   |                            |                   |                 |                                        |   |       |
| Код предприятия                                                         |                  |                |                   |                            |                   |                 |                                        |   |       |
| 🕂 🕌 Лицензирование                                                      |                  |                |                   |                            | >                 |                 |                                        |   |       |
| Начальное значение внешнего ко                                          |                  |                |                   |                            |                   |                 |                                        |   |       |
| — Цана Путь к каталогу с картинками<br>— Цана Связь с другими системами |                  |                |                   |                            |                   |                 |                                        |   |       |
| 😨 🔛 Brunswick Bowling                                                   |                  |                |                   |                            |                   |                 |                                        |   |       |
| E-La CRM                                                                |                  |                |                   |                            |                   |                 |                                        |   |       |
| KDS # VDU                                                               |                  |                |                   |                            |                   |                 |                                        |   |       |
| Belter                                                                  |                  |                |                   |                            |                   |                 |                                        |   |       |
| H Contraction Store House 4                                             |                  |                |                   |                            |                   |                 |                                        |   |       |
| 😨 🚰 Главный сервер RabbitMQ                                             | <                |                |                   |                            | >                 |                 |                                        |   |       |
| - Umя домена Windows                                                    |                  |                |                   |                            |                   |                 |                                        |   |       |
| Метродотель     Персональные карты                                      |                  |                |                   |                            |                   |                 |                                        |   |       |
| 😑 🌃 Сервисы                                                             |                  |                |                   |                            |                   |                 |                                        |   |       |
| Элистрии Сервис 1<br>Сервис 2                                           |                  |                |                   |                            |                   |                 |                                        |   |       |
| Ца Серенс 2                                                             |                  |                |                   |                            |                   |                 |                                        |   |       |
| — 🔐 Имя web-сервиса 2                                                   |                  |                |                   |                            |                   |                 |                                        |   |       |
| на Сервис 3                                                             |                  |                |                   |                            |                   |                 |                                        |   |       |
| 🔚 Список запрещенных команд                                             |                  |                |                   |                            |                   | Основное:: Осно | вные свойства                          |   |       |
| Е-На Сервер Справочников                                                |                  |                |                   |                            |                   |                 |                                        |   |       |
| < >>                                                                    |                  |                |                   |                            |                   |                 |                                        |   |       |
| 🕌 Параметры                                                             |                  |                |                   |                            |                   |                 |                                        |   |       |
|                                                                         |                  |                |                   |                            |                   |                 |                                        |   |       |

5. Для параметра URL веб-сервиса, на вкладке «Исключения параметров» создайте новое исключение со значением «http://127.0.0.1:8000» 6. Перейдите в использование исключений и назначьте данное исключение для текущего кассового сервера и роли персонала, сотрудникам которой будет разрешено регистрировать отпечатки пальцев работников

Last update: 2024/11/15 external:biometrics:05\_config:01\_nastroika\_rkeeper https://wiki.carbis.ru/external/biometrics/05\_config/01\_nastroika\_rkeeper 11:40

| ▶ R-Keeper 7 станция | я менеджера - [Использование исключений параметров] (Ресторан: Тестовый ресторан, сервер: Сервер справочников [TESTQA_RK7]) - [Использование ] —                                                                                                    |              |  |  |  |  |  |  |  |  |  |
|----------------------|----------------------------------------------------------------------------------------------------|--------------|--|--|--|--|--|--|--|--|--|
| 💿 😑 Правка Вид       | . <u>П</u> ользователь <u>М</u> еню П <u>е</u> рсонал <u>З</u> аказ Деньги <u>Н</u> астройки <u>О</u> тчеты <u>С</u> ервис Рас <u>ш</u> ирения Помо <u>ш</u> ь О <u>к</u> но                                                                                                    | _ 8 ×        |  |  |  |  |  |  |  |  |  |
| 0000                 | 🗿 🖻 🐇 🖺 🔍 🔳 -                                                                                                    |              |  |  |  |  |  |  |  |  |  |
| 🕌 URL web-сервиса 👻  | 🕼 Использования 🖬 Свойства                                                                                                    |              |  |  |  |  |  |  |  |  |  |
|                      | П Режим редактирования последовательности элементов                                                                                                    |              |  |  |  |  |  |  |  |  |  |
|                      | Использования                                                                                                    |              |  |  |  |  |  |  |  |  |  |
|                      | Ресторан 🔯 1 Тестовый ресторан                                                                                                    |              |  |  |  |  |  |  |  |  |  |
|                      | Перетащите скода заголовок столбца для группировки по этому полю                                                                                                    |              |  |  |  |  |  |  |  |  |  |
|                      | Зафиксированс Использования Главное<br>Название Рабо Роль ББС Язык П Станцис ГГ Ч БСТ А.А.К.К. <i>GUD Идентирикатар Зап</i>                                                                                                    | 2002808      |  |  |  |  |  |  |  |  |  |
|                      | 💽 /лца//127.0.0.1 7_Администраторы 👻 12 🗖 Основ 🛛 🗛 1 🖉 ИС855809:FD32 1000571 /лца                                                                                                    | //127.0.0.1: |  |  |  |  |  |  |  |  |  |
|                      |                                                                                                    |              |  |  |  |  |  |  |  |  |  |
|                      | 4                                                                                                    |              |  |  |  |  |  |  |  |  |  |
|                      |                                                                                                    | <            |  |  |  |  |  |  |  |  |  |
|                      |                                                                                                    |              |  |  |  |  |  |  |  |  |  |
|                      |                                                                                                    |              |  |  |  |  |  |  |  |  |  |
|                      |                                                                                                    |              |  |  |  |  |  |  |  |  |  |
|                      |                                                                                                    |              |  |  |  |  |  |  |  |  |  |
|                      |                                                                                                    |              |  |  |  |  |  |  |  |  |  |
|                      |                                                                                                    | <            |  |  |  |  |  |  |  |  |  |
|                      |                                                                                                    |              |  |  |  |  |  |  |  |  |  |
|                      |                                                                                                    |              |  |  |  |  |  |  |  |  |  |
|                      |                                                                                                    |              |  |  |  |  |  |  |  |  |  |
|                      |                                                                                                    |              |  |  |  |  |  |  |  |  |  |
|                      |                                                                                                    |              |  |  |  |  |  |  |  |  |  |
|                      |                                                                                                    |              |  |  |  |  |  |  |  |  |  |
|                      |                                                                                                    |              |  |  |  |  |  |  |  |  |  |
| < >>                 |                                                                                                    |              |  |  |  |  |  |  |  |  |  |
| 🔡 Параметры          | Конструктически ски структически структически структически структически структически структически структични структически структически с |              |  |  |  |  |  |  |  |  |  |

### Настройка MCR-алгоритма для учёта рабочего времени

Что бы персонал сам мог регистрировать приходы и уходы, по нажатию кнопки Приход/Уход нужно настроить MCR-алгоритм. Для этого нужно в r\_keeper перейти в Сервис → Обработка сигналов устройств → MCR-алгоритмы. Через ПКМ выбрать Создать новый MCR-алгоритм. Для MCR-алгоритма указать:

- Понятное Собственное имя
- Тип алгоритма Скрипт вер. 7.0
- Тип устройства отметить Магнитная карта
- Область Работник

3/4

| rk R-Keeper 7     | Менеджерска               | ая станция (Р      | есторан: Тесто    | вый ресторан      | 1, сервер: Сер      | вер справочні       | иков [TESTQA_RK7])             |                                    |                                        | - 0 | × |
|-------------------|---------------------------|--------------------|-------------------|-------------------|---------------------|---------------------|--------------------------------|------------------------------------|----------------------------------------|-----|---|
| 🔵 <u>П</u> равка  | <u>В</u> ид <u>П</u> ольз | ователь <u>М</u> е | ню Персонал       | і <u>З</u> аказ Д | еньги <u>Н</u> астр | ойки <u>О</u> тчеть | <u>С</u> ервис Рас <u>ш</u> ир | ения Помо <u>щ</u> ь О <u>к</u> но |                                        |     |   |
| 0 🗈 🗙             | 804                       | % 🖻 🔍              | 🧭 🎫 T             | 9                 |                     |                     |                                |                                    |                                        |     |   |
|                   |                           |                    |                   |                   |                     |                     |                                |                                    |                                        |     | ^ |
| 📧 Мсг алго        | ритмы                     |                    |                   |                   |                     |                     |                                |                                    |                                        |     |   |
|                   |                           |                    |                   |                   |                     |                     | - 9                            | 📮 Главное                          |                                        |     |   |
| lt=               | F=                        | h=                 | h=                | h=                | I <sup>-</sup> =    |                     | F=                             | Собственное имя                    | ProFinger                              |     |   |
| American          | Diners Club               | Euro Cirrus        | JCB               | Mastercard        | MILIONAIR           | Plazius             | Probonus                       | Кад                                | 10                                     |     |   |
| Express           |                           | Maestro            |                   |                   |                     | (авторизация        | безконтакт                     | Статус                             | Активный                               |     |   |
|                   |                           | <b>F</b> _         | <b>F</b> _        | <b>C</b> _        | <b>F</b>            |                     |                                | GUID                               | (D03F33F0-71DA-4048-8347-D7BBC856D881) |     |   |
| F=                | F=                        | r=                 | r=                | r=                | r=                  | F=                  | F=                             | Идентификатор                      | 1000694                                |     |   |
| Probonus no       | Probonus no               | Probonus c         | Probonus-ce       | Procoupon         | ProFinger           | QR-код              | Uneximcard                     | Предустановка                      | Не предустановка                       |     |   |
| номеру те         | пяти цифрам               | обрезко            |                   |                   |                     | Probonus            |                                | 🗖 Основное                         |                                        |     |   |
|                   |                           |                    |                   |                   | <b>F</b> _          |                     |                                | Тип алгоритма                      | Скрипт вер. 7.0                        |     |   |
| · · · ·           | F=                        | <b>F=</b>          | F=                |                   | r=                  | r=                  | · · · · ·                      | 🖃 Типы устройств                   | [Магнитная карта]                      |     |   |
| VISA              | Блюдо                     | Блюдо              | Блюдо             | Весовой           | Вызов               | Добавлен            | ELANC EAN                      | Бесконтактный                      |                                        |     |   |
|                   | дооавле                   | дооавлено ч.       | дооавлен          | товар             | официанта           | интерфеис           |                                | Даллас                             |                                        |     |   |
| <b>F</b> -        |                           | <b>F</b> -         | E-                | <b>F</b> -        | F-                  | E-                  | E-                             | Клавиатура                         |                                        |     |   |
| <b></b>           | 1                         | · · · ·            | r=                | · · · ·           | r=                  | F=                  | r=                             | > Магнитная карта                  |                                        |     |   |
| EFANC<br>PDE417   | Карточки<br>Солок Коорог  | Карты на           | Карты отеля       | Карты скидон      | Контроль            | Контроль            | Контроль                       | Скрипт                             |                                        |     |   |
| PDF417            | u anie Keeper             | входе              |                   |                   | кухпи. выз          | кухни. тотово       | кухни                          | Штрих код                          |                                        |     |   |
| F-                | F-                        | F-                 | F-                |                   | E-                  | F-                  | F-                             | Объект                             |                                        |     |   |
| 1                 |                           |                    |                   |                   |                     |                     |                                | Режим перекодировки                | Не использовать                        |     |   |
| Контроль          | Маркирова                 | Маркирова          | Неплатель         | Отель по          | Персональ           | Поддержка           | Работники                      | Область                            | Работник                               |     |   |
| Rightine, Hardino | продукции (               | продукции (        |                   | Kong o Kritt      | диокопппая.         | . штрих кодор       |                                | Идентификатор устройс              | гва Обрабатывать любой                 |     |   |
| E.                | F=                        | F=                 | F=                |                   |                     |                     |                                | Скрипт                             | [Скритт]                               |     |   |
|                   |                           |                    |                   |                   |                     |                     |                                | Только если один                   |                                        |     |   |
| СБП               | табак1                    | табак2             | Функция:<br>Симма |                   |                     |                     |                                |                                    |                                        |     |   |
|                   |                           |                    | 03.11.10          |                   |                     |                     |                                |                                    |                                        |     |   |
|                   |                           |                    |                   |                   |                     |                     |                                | 2                                  |                                        |     |   |
|                   |                           |                    |                   |                   |                     |                     |                                |                                    |                                        |     |   |
|                   |                           |                    |                   |                   |                     |                     |                                |                                    |                                        |     |   |
|                   |                           |                    |                   |                   |                     |                     |                                |                                    |                                        |     |   |
|                   |                           |                    |                   |                   |                     |                     |                                |                                    |                                        |     |   |
|                   |                           |                    |                   |                   |                     |                     |                                |                                    |                                        |     |   |
|                   |                           |                    |                   |                   |                     |                     |                                |                                    |                                        |     | ~ |
| <                 |                           |                    |                   |                   |                     |                     |                                | 1001                               |                                        |     | > |
| 🐓 Планы зало      | в и Столы 🛛 🧕             | Меню               | E                 | Мсг алгорит       | мы                  |                     |                                |                                    |                                        |     |   |

Далее двойным кликом по полю Скрипт открыть редактор скрипта и изменить его.

```
var
```

```
PrefixLength: Integer;
Prefix: String;
```

begin

```
Prefix := 'ProFinger=';
PrefixLength := Length(Prefix);
Result := false;
if (Length(Parameter) >= PrefixLength) and (Copy(Parameter, 1,
PrefixLength) = Prefix) then
begin
Parameter := Copy(Parameter, PrefixLength + 1, Length(Parameter) -
PrefixLength);
Result := true;
end;
```

end;

| R-Keeper 7 Mer                                                                                                    | неджерская станция (Р                    | есторан: Тесто       | вый ресторан      | , сервер: Сер       | вер справочни            | іков [TESTQA_RK7])              |                      |                       |                                         |   | - 0 | $\times$ |  |
|----------------------------------------------------------------------------------------------------|------------------------------------------|----------------------|-------------------|---------------------|--------------------------|---------------------------------|----------------------|-----------------------|-----------------------------------------|---|-----|----------|--|
| 🕛 🛄 Правка Вид                                                                                                    | , <u>П</u> ользователь <u>М</u> е        | ню П <u>е</u> рсонал | 1 <u>З</u> аказ Д | еньги <u>Н</u> астр | юйки <u>О</u> тчеты      | <u>С</u> ервис Рас <u>ш</u> ире | ения Помо <u>щ</u> ь | О <u>к</u> но         |                                         |   |     |          |  |
|                                                                                                    | 🕗 🖻 🐇 🖺 🔍                                | 🧭 🎫 T                | 7                 |                     |                          |                                 |                      |                       |                                         |   |     |          |  |
|                                                                                                    |                                          |                      |                   |                     |                          |                                 |                      |                       |                                         |   |     | ^        |  |
| 🔁 Мсг алгоритм                                                                                                    | ы                                        |                      |                   |                     |                          |                                 |                      |                       |                                         |   |     | X        |  |
|                                                                                                    |                                          |                      |                   | E-                  |                          |                                 | 🗏 Главн              | ное                   |                                         |   |     |          |  |
| F=                                                                                                    | r=                                       | r=                   | F=                | F=                  | •                        | F=                              | Собст                | венное имя            | ProFinger                               |   |     |          |  |
| American Di<br>Express                                                                                                    | ners Club Euro Cirrus<br>Maestro         | JCB                  | Mastercard        | MILIONAIR           | Plazius<br>(авторизация) | Probonus<br>безконтакт          | Код                  |                       | 10                                      |   |     |          |  |
|                                                                                                    |                                          |                      |                   |                     | (,                       |                                 | Статус               | c                     | Активный                                |   |     |          |  |
| F=                                                                                                    | F=                                       | F=                   | F=                | F=                  | F=                       | F=                              | GUID                 |                       | (D03F33F0-71DA-4048-8347-D-788C856D881) |   |     |          |  |
| Probonus no Pro                                                                                                    | bonus no Probonus c                      | Probonus-ce          | Procoupon         | ProFinger           | QR-код                   | Uneximcard                      | Предч                | ификатор<br>(становка | Не предустановка                        |   |     |          |  |
| номери те пат                                                                                                    | и шифпам облезко<br>крипта Mcr алгоритми |                      |                   |                     | Prohonus                 |                                 |                      |                       |                                         | X |     |          |  |
|                                                                                                    |                                          |                      |                   |                     |                          |                                 |                      |                       |                                         |   |     |          |  |
| 1 func<br>2 yar                                                                                                    | tion MCR1000694                          | (DeviceSig           | nal: Inteq        | jer; Devid          | celdent: In              | nteger; <b>var</b> Pai          | rameter: St          | ring): Boolea         | n;                                      |   |     |          |  |
| 3 Pr                                                                                                    | efixLength: Inte                         | eger;                |                   |                     |                          |                                 |                      |                       |                                         |   |     |          |  |
| 4 Pr                                                                                                    | efix: String;                            |                      |                   |                     |                          |                                 |                      |                       |                                         |   |     |          |  |
| 5 begi                                                                                                    | n<br>ofir im UDroFind                    |                      |                   |                     |                          |                                 |                      |                       |                                         |   |     |          |  |
| 7 Pr                                                                                                    | efixLength := Le                         | er-;<br>ength(Pref   | ix);              |                     |                          |                                 |                      |                       |                                         |   |     |          |  |
| 8 Re                                                                                                    | sult := false;                           |                      | , ,               |                     |                          |                                 |                      |                       |                                         |   |     |          |  |
| 9 if                                                                                                    | (Length (Paramet                         | cer) >= Pr           | efixLength        | n) and (Co          | opy(Paramet              | cer, 1, Prefix                  | Length) = P:         | refix) then           |                                         |   |     |          |  |
| 10 be                                                                                                    | gin<br>Deremeter im Cou                  |                      | on Drofi          | Tongth (            | 1 Tongth                 | (Devenetor)                     | Drofivionati         | b) .                  |                                         |   |     |          |  |
| K 12                                                                                                    | Result := true;                          | y(raramet            | er, riein         | thength +           | I, Dengeni               | (Falametel) - 1                 | FIELIXLENG           | ,,                    |                                         |   |     |          |  |
| 13 en                                                                                                    | d;                                       |                      |                   |                     |                          |                                 |                      |                       |                                         |   |     |          |  |
| 14 end;                                                                                                    |                                          |                      |                   |                     |                          |                                 |                      |                       |                                         |   |     |          |  |
|                                                                                                    |                                          |                      |                   |                     |                          |                                 |                      |                       |                                         |   |     |          |  |
| <                                                                                                    |                                          |                      |                   |                     |                          |                                 |                      |                       |                                         | > |     |          |  |
|                                                                                                    |                                          |                      |                   |                     |                          |                                 |                      |                       |                                         |   |     |          |  |
| Проверка                                                                                                    |                                          |                      |                   |                     |                          |                                 |                      |                       | ОК. Отмен                               | a |     |          |  |
|                                                                                                    |                                          |                      |                   |                     |                          |                                 |                      |                       |                                         |   |     |          |  |
|                                                                                                    |                                          |                      |                   |                     |                          |                                 |                      |                       |                                         |   |     |          |  |
|                                                                                                    |                                          |                      |                   |                     |                          |                                 |                      |                       |                                         |   |     |          |  |
|                                                                                                    |                                          |                      |                   |                     |                          |                                 |                      |                       |                                         |   |     | × ×      |  |
| 🖌 Парин, залов и С                                                                                                    |                                          |                      | Hor second        |                     |                          |                                 |                      |                       |                                         |   |     |          |  |
| THE PROPERTY OF THE PROPERTY OF THE PROPERTY O |                                          |                      | мсі алі орит      | Ю                   |                          |                                 |                      |                       |                                         |   |     |          |  |

#### From: https://wiki.carbis.ru/ - База знаний ГК Карбис

Permanent link: https://wiki.carbis.ru/external/biometrics/05\_config/01\_nastroika\_rkeeper

Last update: 2024/11/15 11:40